# SPA8000 Phone 어댑터의 NAT(Network Address Translation) 설정

### 목표

NAT(Network Address Translation) 기능은 내부 사설 IP 주소와 외부 공용 IP 주소 간의 변환 을 지원합니다.또한 NAT는 보안을 추가하는 호스트의 원래 IP 주소를 숨깁니다.또한 NAT는 조직의 공용 IP 주소를 보존하는 데 도움이 됩니다.이 문서의 목적은 SPA8000 전화 어댑터에 서 NAT를 구성하는 방법을 설명하는 것입니다.

## 적용 가능한 장치

SPA8000 Analog Telephone Adapter

#### 소프트웨어 버전

• 6.1.12

### NAT 설정 구성

1단계. 관리자로 웹 구성 유틸리티에 로그인하고 **고급 > 음성 > L1-L8을** 선택합니다. *라인* 페 이지가 열립니다.

| Line Enable:               | yes 💌    | Trunk Group:               | none 💌        |
|----------------------------|----------|----------------------------|---------------|
|                            | 1        |                            |               |
| Streaming Audio Server (SA | 45)      |                            |               |
| SAS Enable:                | no 💌     | SAS DLG Refresh Intvl:     | 30            |
| SAS Inbound RTP Sink:      |          |                            |               |
| NAT Settings               |          |                            |               |
| NAT Mapping Enable:        | no 💌     | NAT Keep Alive Enable:     | no 💌          |
| NAT Keep Alive Msg:        | \$NOTIFY | NAT Keep Alive Dest:       | \$PROXY       |
| Network Settings           |          |                            |               |
| SIP ToS/DiffServ Value:    | 0x68     | SIP CoS Value:             | 3 [0-7]       |
| RTP ToS/DiffServ Value:    | 0xb8     | RTP CoS Value:             | 6 [0-7]       |
| Network Jitter Level:      | high 💌   | Jitter Buffer Adjustment:  | up and down 💌 |
| SIP Settings               |          |                            |               |
| SIP Transport:             | UDP 👻    | SIP Port:                  | 5060          |
| SIP 100REL Enable:         | no 👻     | EXT SIP Port:              |               |
| Auth Resync-Reboot:        | yes 👻    | SIP Proxy-Require:         |               |
| SIP Remote-Party-ID:       | yes 👻    | SIP GUID:                  | no 👻          |
| SIP Debug Option:          | none     | RTP Log Intvl:             | 0             |
| Restrict Source IP:        | no 👻     | Referor Bye Delay:         | 4             |
| Refer Target Bye Delay:    | 0        | Referee Bye Delay:         | 0             |
| Refer-To Target Contact:   | no 💌     | Sticky 183:                | no 💌          |
| Auth INVITE:               | no 👻     | Reply 182 On Call Waiting: | no 💌          |
| Use Anonymous With RPID:   | yes 👻    | Use Local Addr In FROM:    | no 💌          |
| Call Feature Settings      |          |                            |               |
| Blind Attn-Xfer Enable:    | no 💌     | MOH Server:                |               |
| Xfer When Hangup Conf:     | yes 👻    | Conference Bridge URL:     |               |
| Conference Bridge Ports:   | 3 💌      |                            |               |

2단계. Line Enable(라인 활성화) 드롭다운 목록에서 **예**를 선택하여 NAT 설정 컨피그레이션 에 대한 라인을 활성화합니다.

3단계. SIP 메시지에서 외부 매핑된 IP 주소 및 SIP/RTP 포트를 사용하려면 NAT Mapping

Enable 드롭다운 목록에서 yes를 선택합니다.기본값은 No입니다.

4단계. 구성된 NAT 설정 keep alive 메시지를 저장하려면 NAT Keep Alive Enable 드롭다운 목록에서 **yes**를 선택합니다.연결 유지 메시지는 두 통신 디바이스 간의 링크가 끊기지 않도록 디바이스에서 전달되는 메시지입니다.기본값은 no입니다.

6단계. NAT Keep Alive Dest 필드에 NAT keep alive 메시지를 수신할 대상을 입력합니다.값 이 \$PROXY이면 NAT 연결 유지 메시지가 현재 프록시 서버 또는 아웃바운드 프록시 서버로 전송됩니다.기본값은 \$PROXY입니다.

7단계. Submit All Changes(모든 변경 사항 제출)를 클릭하여 설정을 저장합니다.